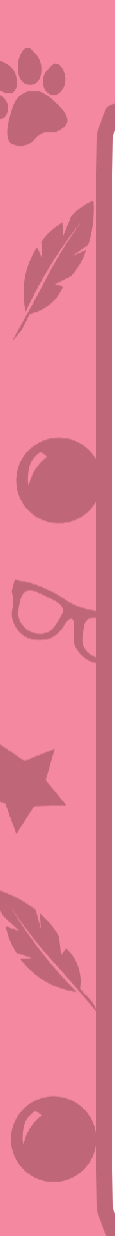

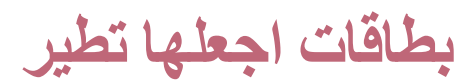

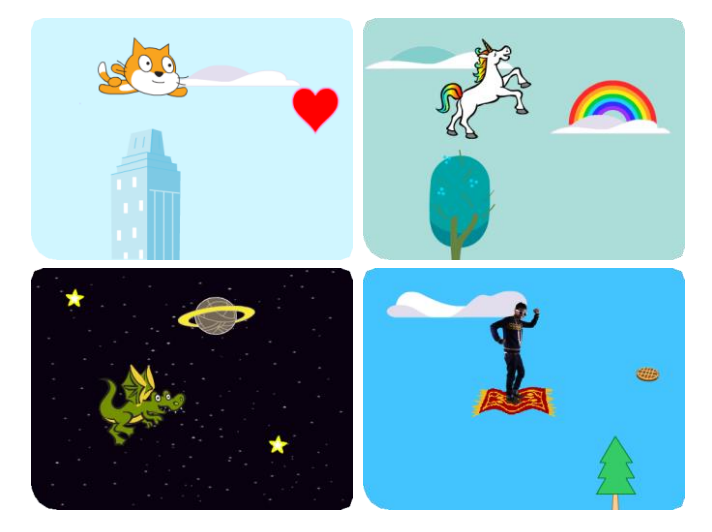

اختر أي شخصية واجعلها تطير!

scratch.mit.edu/fly

بطاقات اجعلها تطير

استخدم البطاقات بهذا الترتيب:

- 1 اختر شخصية
  - 2 ابدأ الطيران
- **3** تبديل المظاهر
- 4 حرك بالمفاتيح
- 5 السحب الطائرة
- 6 القلوب الطائرة
  - 7 اجمع النقاط

scratch.mit.edu/fly

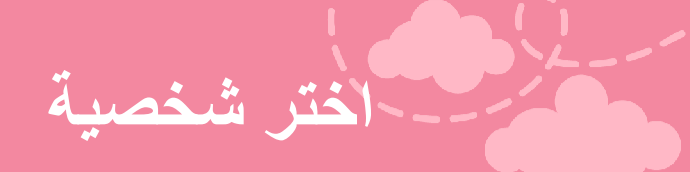

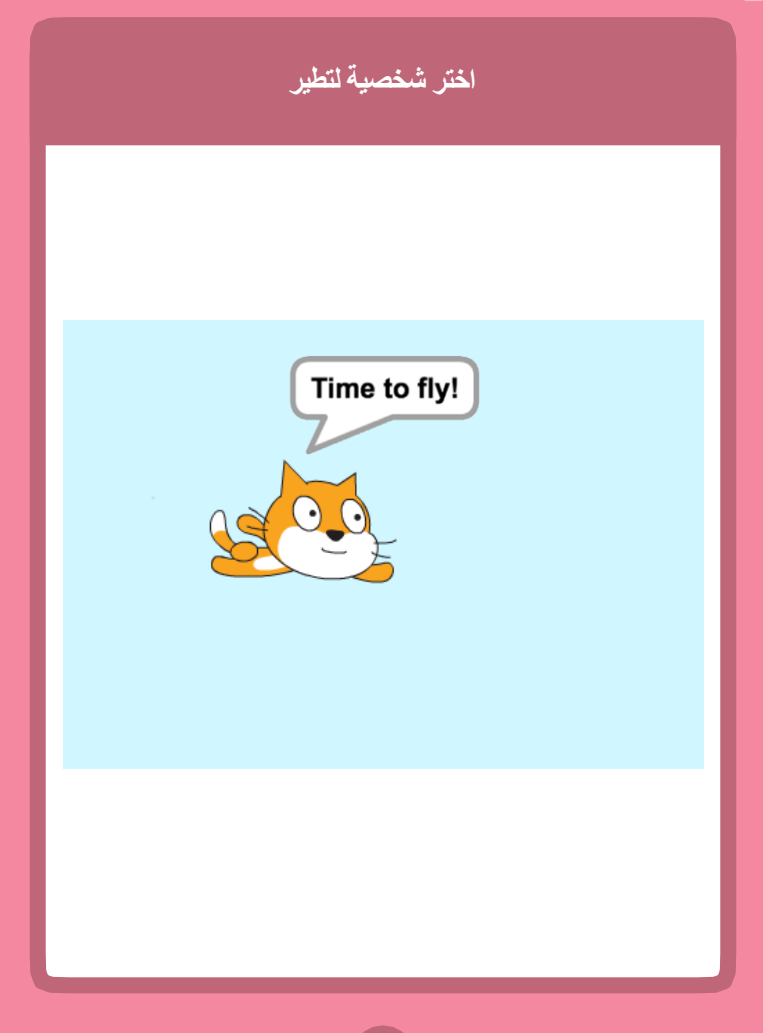

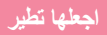

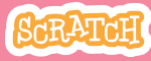

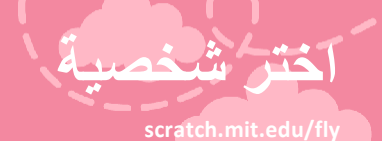

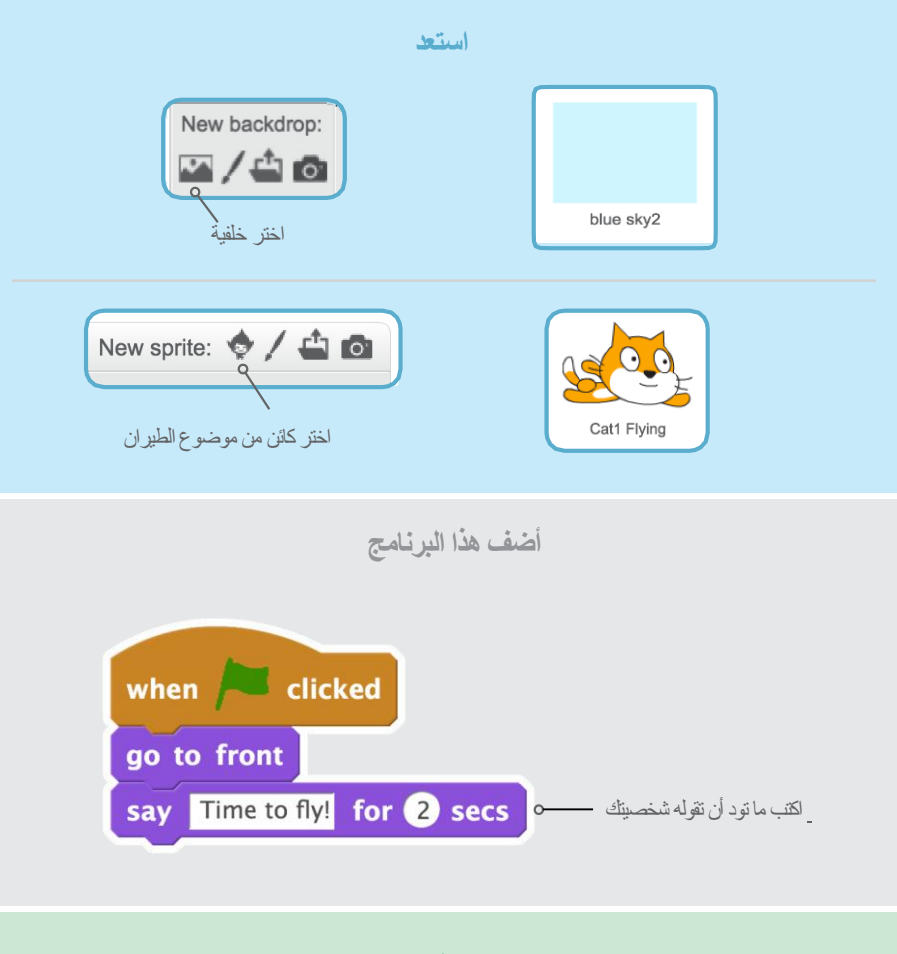

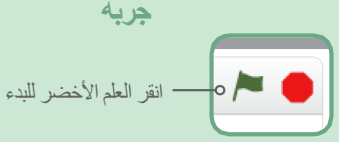

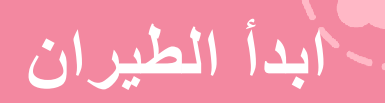

### اجعل المشهد يتحرك لتبدو شخصيتك وكأنها تطير

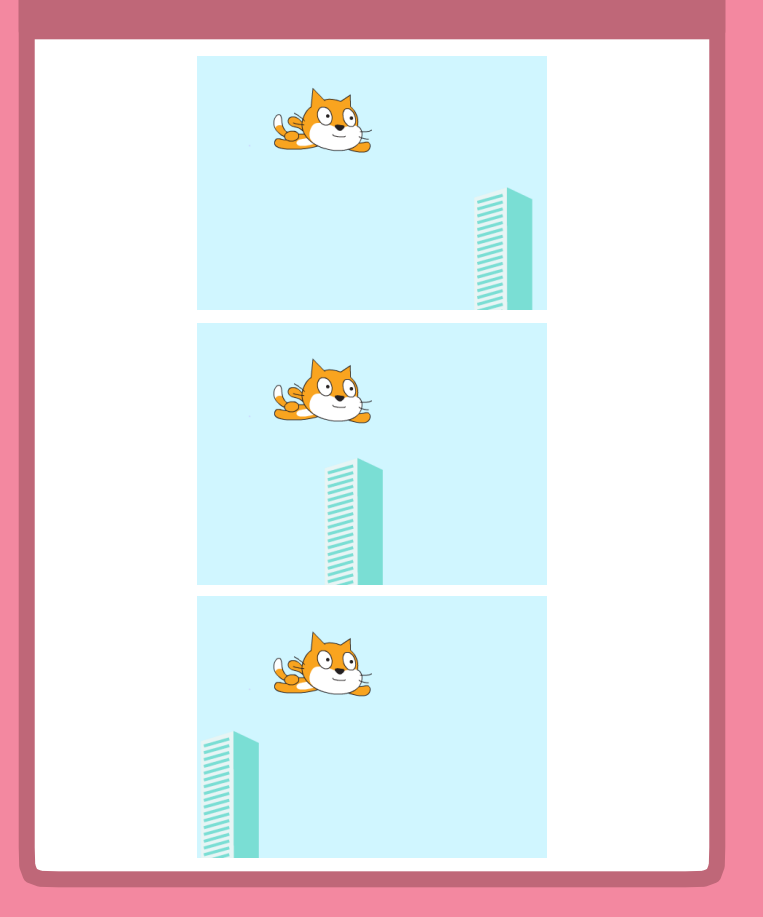

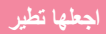

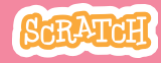

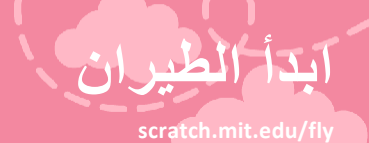

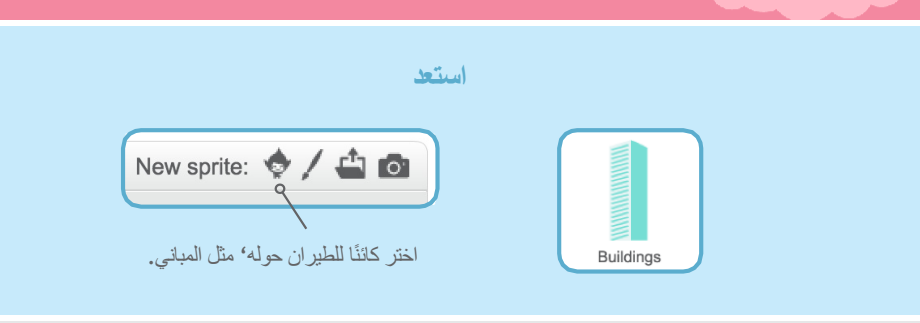

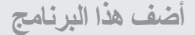

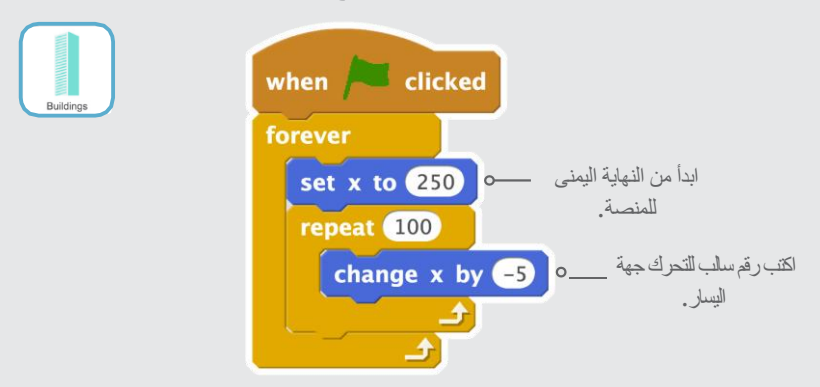

ارشاد

محور × هو الموقع على المنصبة من اليسار لليمين.

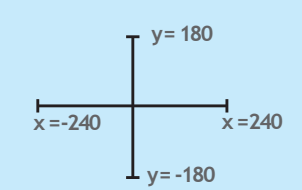

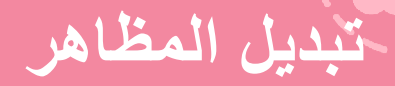

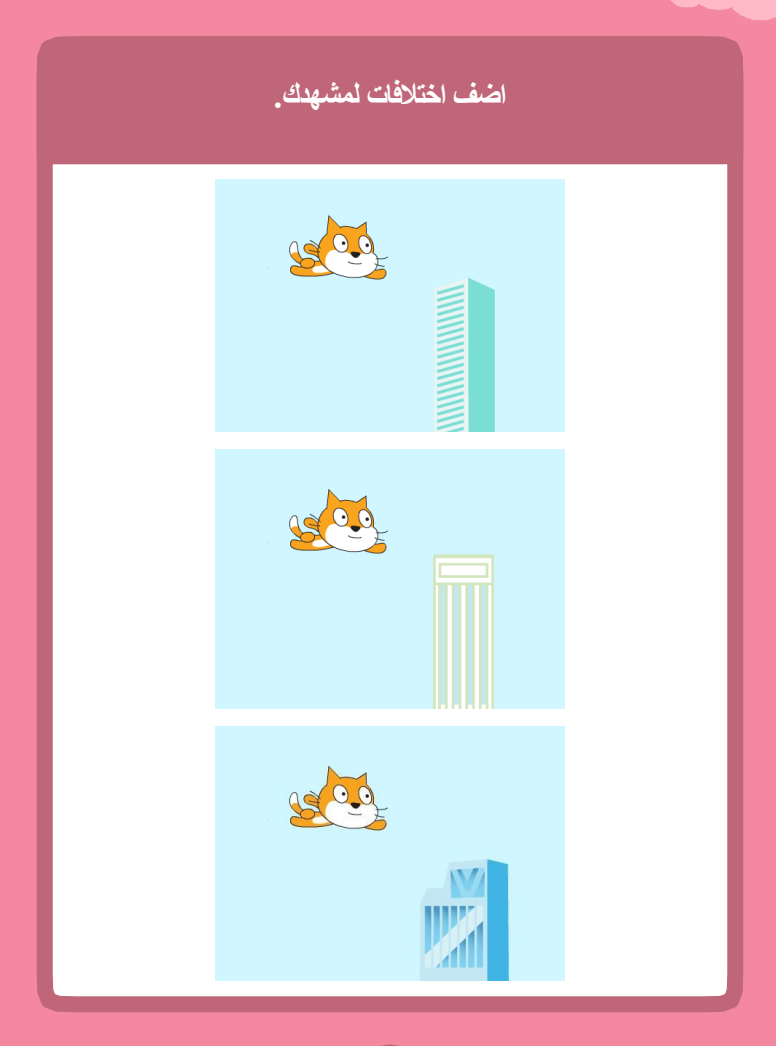

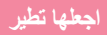

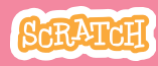

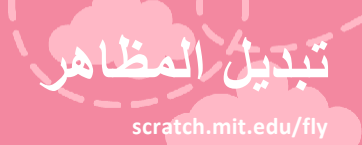

### استعد

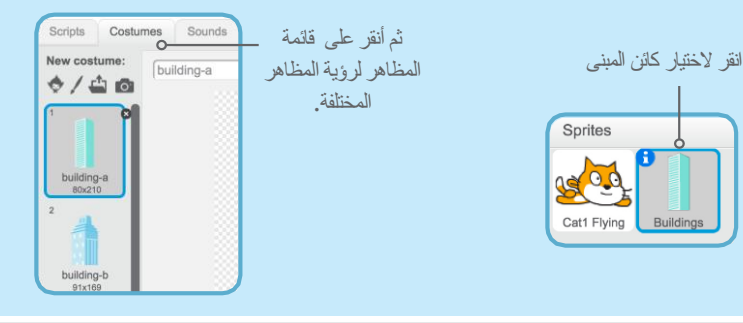

أضف هذا البرنامج

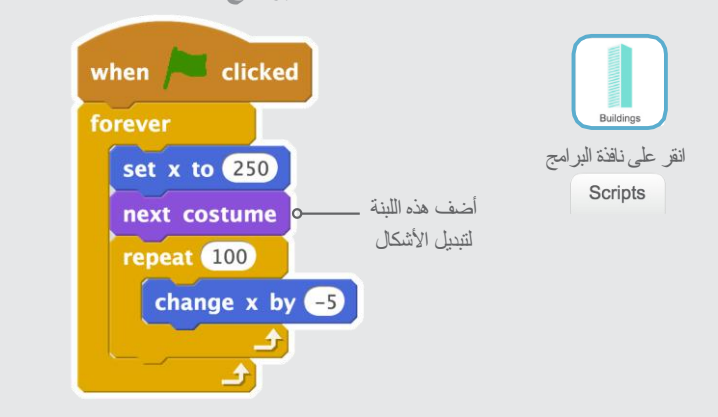

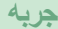

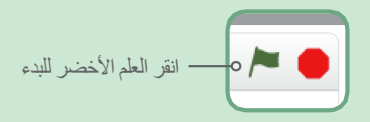

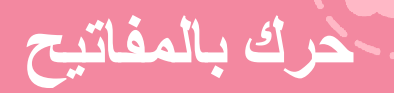

### اجعل الشخصية تتحرك عند الضغط على مفتاح

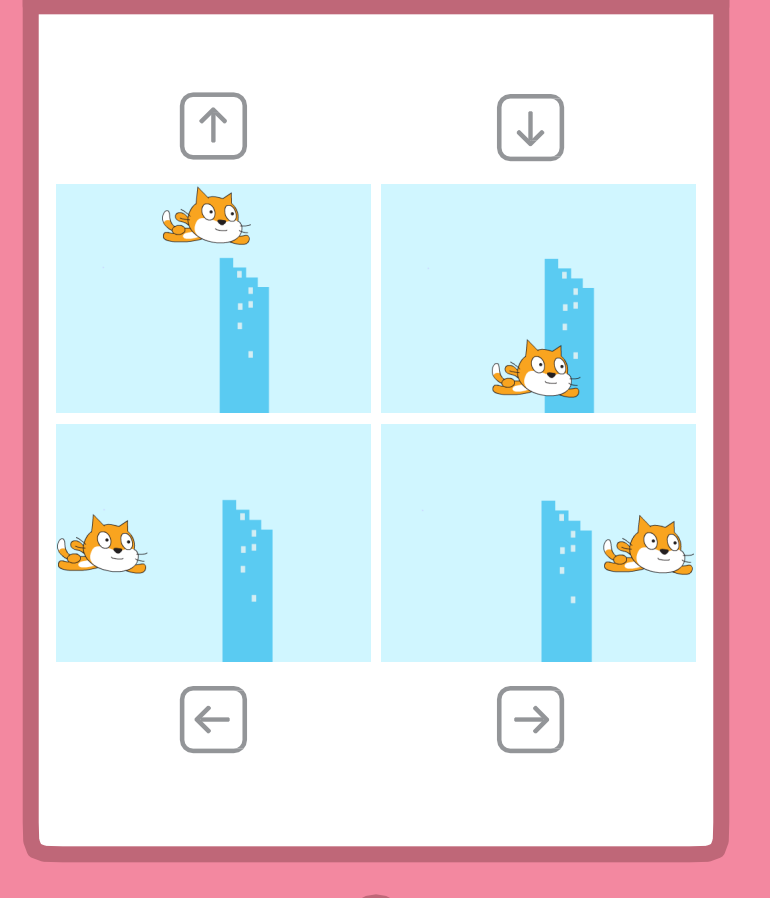

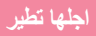

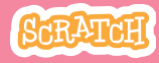

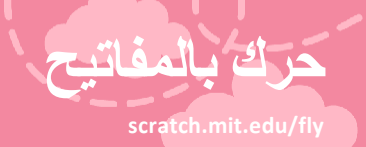

استعد

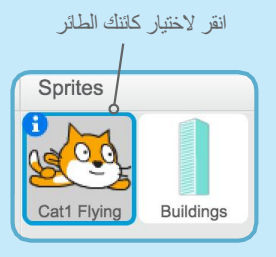

أضف هذا البرنامج

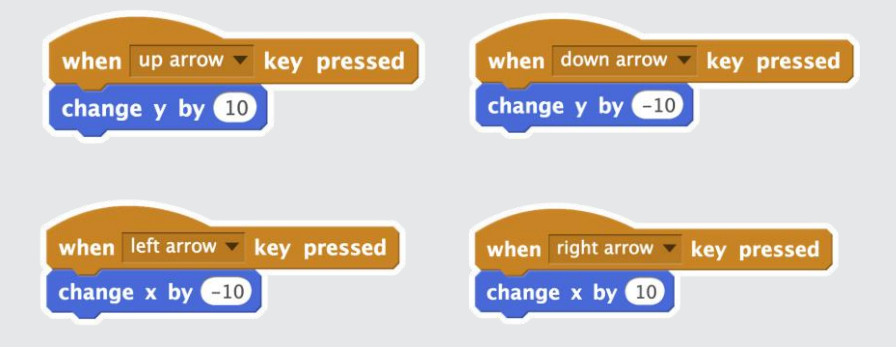

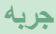

اضغط على مفاتيح الأسهم من لوحة المفاتيح لتحرك شخصيتك.

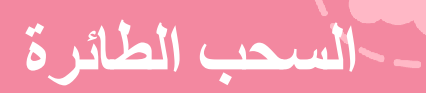

## اجعل السحب تطير في السماء!

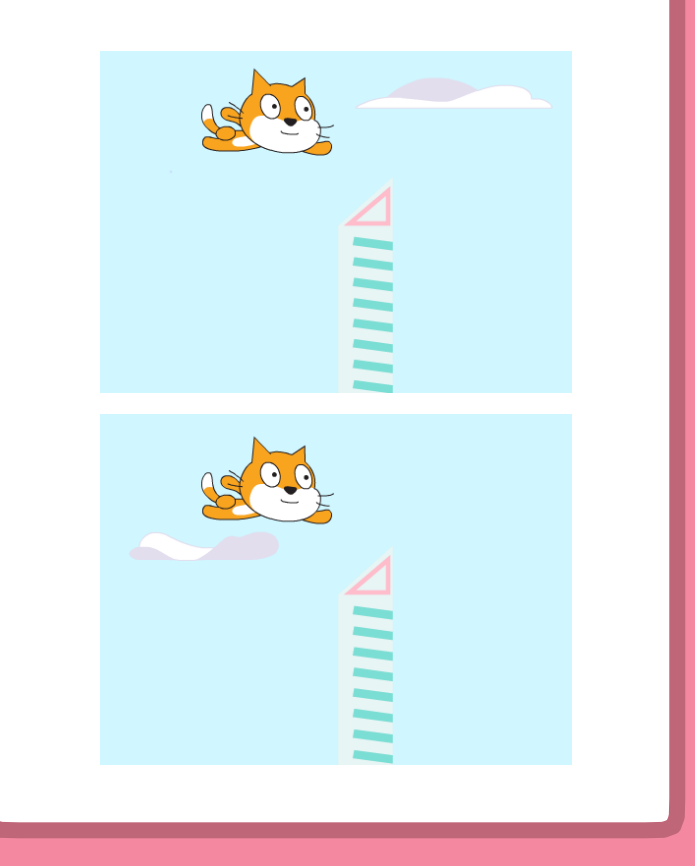

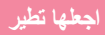

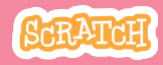

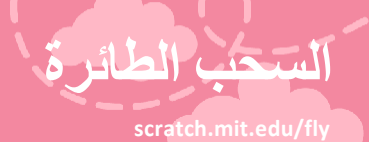

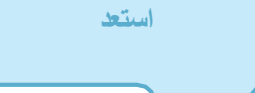

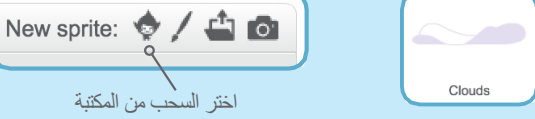

أضف هذا البرنامج

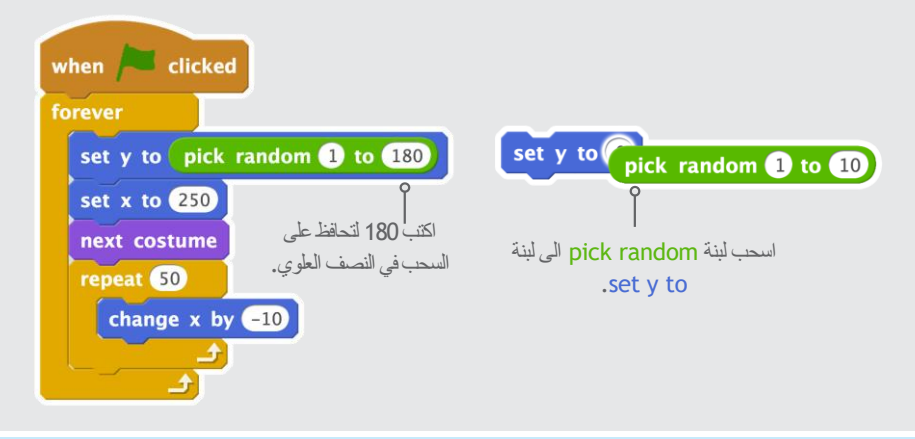

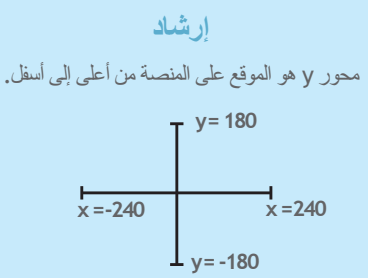

## القلوب الطائرة

## اضف قلوب أو أي أشياء طائرة لتقوم بجمعها.

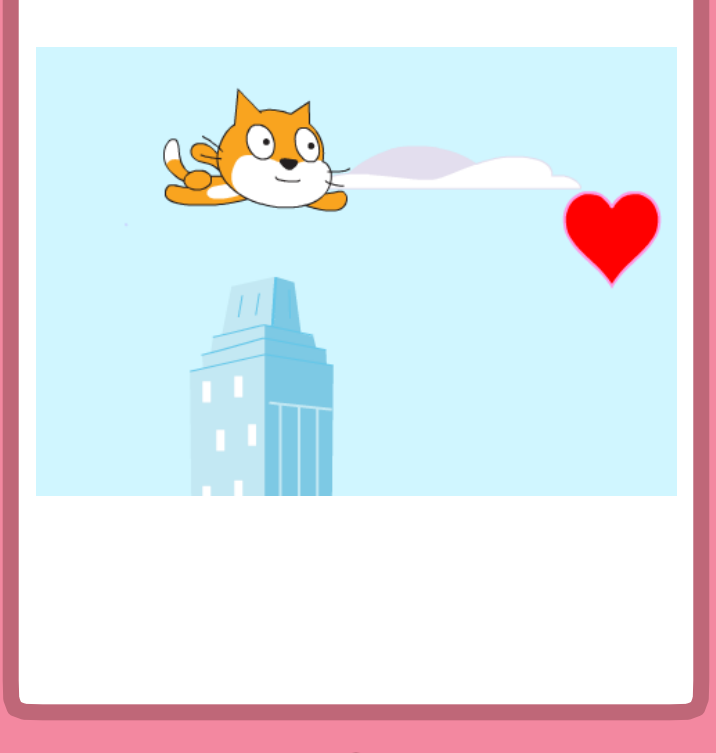

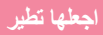

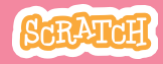

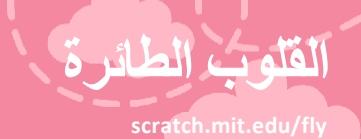

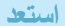

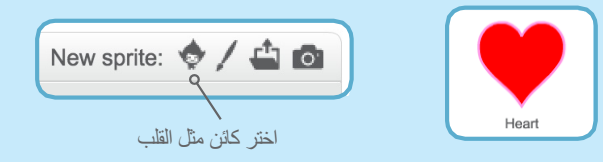

أضف هذا البرنامج

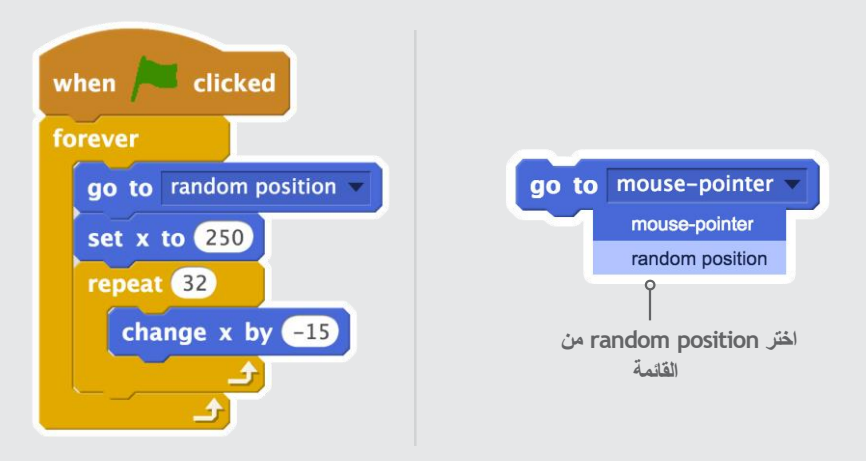

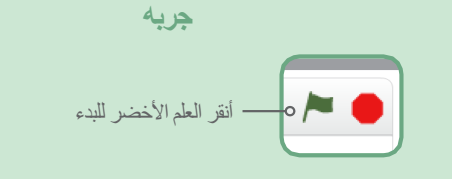

# --- أجمع النقاط

## اضف نقطة في كل مرة تلمس القلب أو اي شيء آخر.

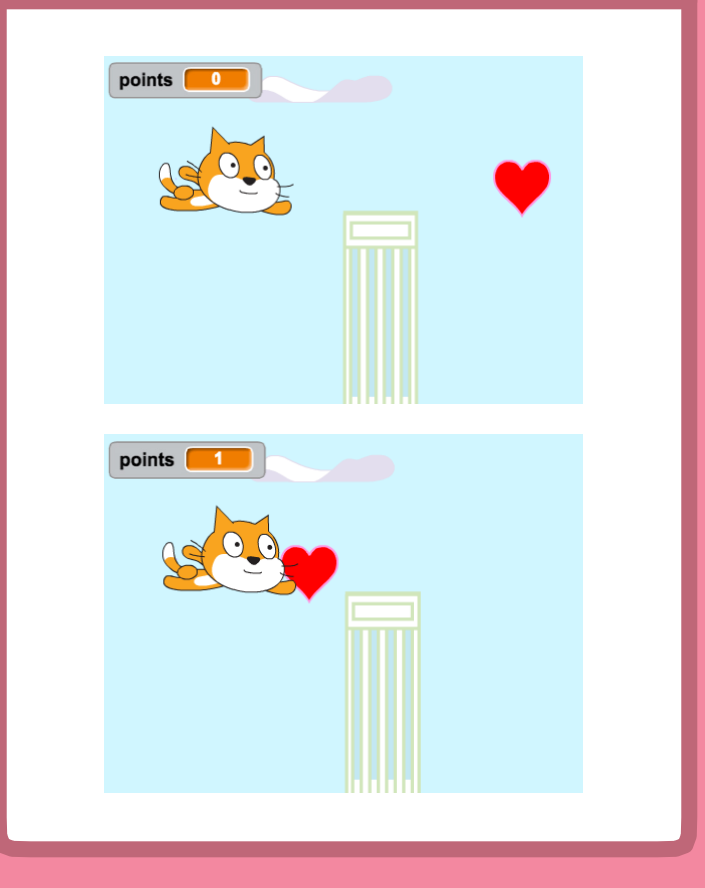

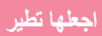

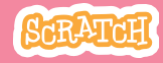

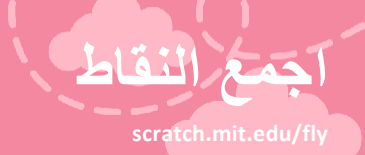

#### استعد

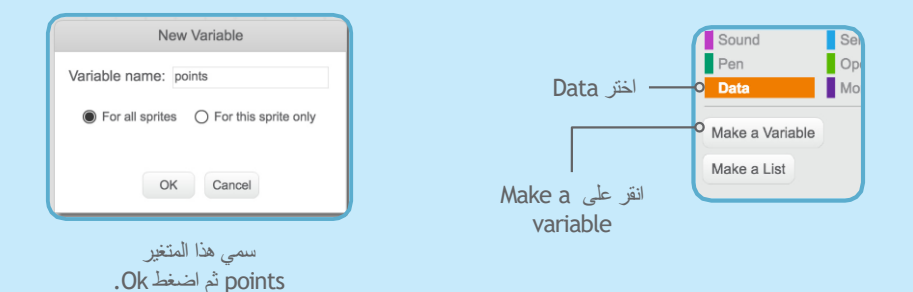

أضف هذا البرنامج

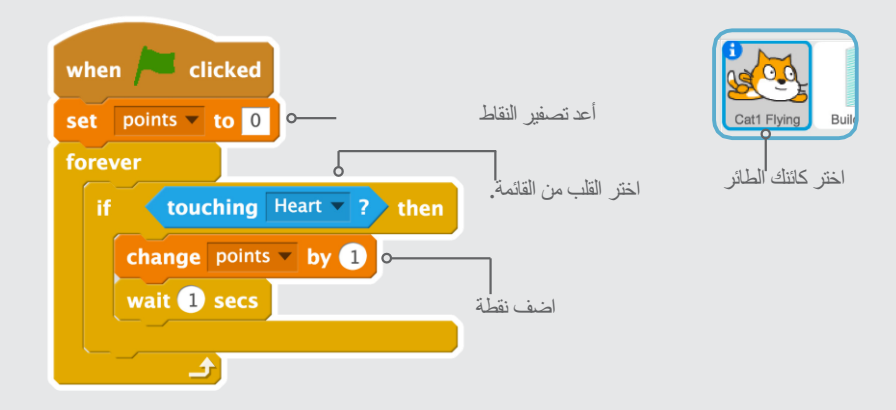

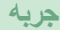

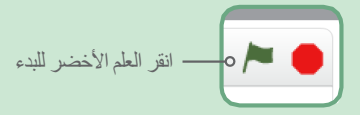